Установка и настройка Debian + Asterisk

# Оглавление

| 1. Установка виртуальной машины                        | .3 |
|--------------------------------------------------------|----|
| 2. Настройка сети в Debian                             | .4 |
| 3. Настройка Asterisk и офисной АТС                    | .5 |
| 3.1. Пример 1. Настройка подключения к одному внешнему |    |
| аккаунту/провайдеру                                    | .7 |
| 3.2. Пример 2. Настройка подключения к двум внешним    |    |
| аккаунтам/провайдерам                                  | .8 |
| 3.3. Пояснения к настройкам Asterisk                   | 10 |

## 1. Установка виртуальной машины

1) Скачать виртуальную машину Debian

http://sprecord.ru/files/downloads/debianasterisk.ova (~360 MB)

- 2) Импортировать виртуальную машину в VirtualBox.
- После импорта открыть свойства виртуальной машины, перейти в раздел «Сеть» и нажать «ОК». Благодаря этому в сетевых настройках виртуальной машины будет указана реальная сетевая карта хосткомпьютера.

| 🔅 DebianAsterisk                                                                                                    | - Свойства                                                                                                    | ? 🗙 |
|----------------------------------------------------------------------------------------------------|----------------------------------------------------------------------------------------------------|-----|
| <ul> <li>Общие</li> <li>Система</li> <li>Дисплей</li> <li>Носители</li> <li>Аудио</li> <li>Сеть</li> <li>СОМ-порты</li> <li>USB</li> <li>Общие папки</li> </ul> | Сеть<br>Адаптер <u>1</u> Адаптер <u>2</u> Адаптер <u>3</u> Адаптер <u>4</u><br>Включить сетевой адаптер<br>Тип подключения: Сетевой мост<br>Имя: D-Link DFE-520TX PCI Fast Ethernet Adapter<br>Дополнительно |     |
|                                                                                                    | Выберите раздел настроек из списка слева, после чего наведите курсор мыши на нужни<br>элементы настроек для получения подробной информации.<br>2<br>ОК Отмена Со                                             | ие  |

- 4) Включить виртуальную машину.
- 5) Дождаться установки Asterisk. При этом виртуальная машина будет несколько раз перезагружаться. Дождаться появления в командной строке приглашения ввести логин.

# 2. Настройка сети в Debian

Установить статический IP-адрес. В командной строке выполните следующие:

1) Войти в систему в режиме суперпользователя, указав «root», после — пароль (по умолчанию «1»):

```
$ root
```

Password: [пароль]

- 2) Открыть файл настроек сети:
  - \$ nano /etc/network/interfaces
- 3) В открывшемся файле настроек изменить ip-адреса виртуальной машины (строка «address») и шлюза («gateway»). После внесения исправлений нажать «Ctrl + O» (для сохранения изменений), «Enter», «Ctrl + X» (для выхода из редактора).
- 4) Перезапустить сетевой интерфейс:
  - \$ service networking restart
- 5) Проверить связь:
  - \$ ping ya.ru

Выход из команды ping — Ctrl + C

### 3. Настройка Asterisk и офисной ATC

Подключить Asterisk к SIP-провайдеру. В командной строке выполните следующее:

1) Войти в систему в режиме суперпользователя, указав «root», после — пароль (по умолчанию «1»):

```
$ root
```

```
Password: [пароль]
```

- 2) Перейти в папку с конфигурационными файлами Asterisk:
   \$ cd /etc/asterisk
- 3) Изменить конфигурационные файлы Asterisk. Создать подключение к провайдеру и к Asterisk. Для этого отредактировать файлы:

```
$ nano sip.conf
```

- \$ nano extensions.conf
- 3.1) Для соединения Asterisk с провайдером обычно достаточно указать поля «username», «secret», «host» в файле «sip.conf» (раздел внешних транков) и логин подключения в файле «extensions.conf» (см. ниже).
- 3.2) Для соединения с Asterisk в АТС обычно достаточно указать значения из полей «username», «secret» (раздел внутренних транков) и IP-адрес виртуальной машины Debian.
- 3.3) После внесения изменений в файлах нажать «Ctrl + O» (для сохранения изменений), «Enter», «Ctrl + Х» (для выхода из редактора).
- 4) После настройки файлов требуется перезапустить Asterisk:
  - 4.1) Войти в консоль Asterisk:
    - \$ asterisk -rvvv
  - 4.2) В консоли Asterisk выполнить команду перезапуска: CLI> core restart now

- 5) Проверить подключение, совершив тестовые звонки: исходящий и входящий.
  - 5.1) подключить софтфон к Asterisk;
  - 5.2) совершить исходящий и входящий звонок.
- 6) Настроить АТС для подключения к Asterisk (см. п. 3.2). Проверить подключение, совершив тестовые звонки: исходящий и входящий.

# 3.1. Пример 1. Настройка подключения к одному внешнему аккаунту/провайдеру.

| ; внешние транки (авторизация у провайдера)                                |  |  |
|----------------------------------------------------------------------------|--|--|
| [provider-01](global-users)                                                |  |  |
| username=login                                                             |  |  |
| secret=password                                                            |  |  |
| host=provider.com                                                          |  |  |
| context=in-provider-01                                                     |  |  |
| callbackextension=trunk-provider-01                                        |  |  |
|                                                                            |  |  |
| ; внутренние транки (авторизация у астериска)                              |  |  |
| [user1](local-users); пользователь астериска                               |  |  |
| context= <mark>out-provider-01</mark>                                      |  |  |
| username=user1 ; это имя, которое атс будет использовать для авторизации в |  |  |
| астериске                                                                  |  |  |
| secret=password ; пароль для авторизации в астериске                       |  |  |
| 1. Файл «sip.conf» — файл настроек каналов sip (отрывок).                  |  |  |

; контекст исходящих звонков к провайдеру (исходящие номера должны

начинаться с цифры)

[out-provider-01]

exten => \_X.,1,Set(CALLERID(num)=login)

exten => \_X.,n,Macro(confer,SIP/provider-01/\${EXTEN})

; контекст входящих звонков от провайдера

[in-provider-01]

exten => trunk-provider-01,1,Macro(confer,SIP/user1)

2. Файл «extensions.conf» — файл настроек плана набора (отрывок).

# 3.2. Пример 2. Настройка подключения к двум внешним аккаунтам/провайдерам.

```
; внешние транки (авторизация у провайдера)
[provider-01](global-users)
username= login_1
secret=password
host=provider1.com
context=in-provider-01
callbackextension=trunk-provider-01
[provider-02](global-users)
username= login_2
secret=password
host=provider2.com
context=in-provider-02
callbackextension=trunk-provider-02
```

; внутренние транки (авторизация у астериска) [user1](local-users) ; первый пользователь context=out-provider-01 username= user1 secret= password

[user2](local-users) ; второй пользователь context=out-provider-02 username= user2 secret= password

1. Файл «sip.conf»—файл настроек каналов sip (отрывок).

; контекст исходящих звонков к провайдеру (исходящие номера должны haчинаться с цифры) [out-provider-01] exten => \_X.,1,Set(CALLERID(num)=login\_1) exten => \_X.,n,Macro(confer,SIP/provider-01/\${EXTEN}) [out-provider-02] exten => \_X.,1,Set(CALLERID(num)=login\_2) exten => \_X.,n,Macro(confer,SIP/provider-02/\${EXTEN}) ; контекст входящих звонков от провайдера [in-provider-01] exten => trunk-provider-01,1,Macro(confer,SIP/user1) [in-provider-02] exten => trunk-provider-02,1,Macro(confer,SIP/user2)

2. Файл «extensions.conf»—файл настроек плана набора (отрывок)

# 3.3. Пояснения к настройкам Asterisk

### Файл настроек каналов sip.conf:

#### внешний транк:

- provider-01 имя внешнего транка для подключения к sip-провайдеру.
- username логин для подключения к sip-провайдеру.
- secret пароль для подключения к sip-провайдеру.
- host адрес sip-провайдера.
- context имя контекста, на который будут адресованы входящие звонки от sip-провайдера к ATC.
- callbackextension номер, на который будут адресованы входящие звонки от sip-провайдера к АТС.

#### внутренний транк:

- user1 имя внутреннего транка для подключения офисной ATC к Asterisk.
- context имя контекста, на который будут адресованы внутренние звонки от АСТ к sip-провайдеру.
- username логин для подключения к Asterisk (должен совпадать с именем внутреннего транка).
- secret пароль для подключения к Asterisk.

#### Файл настроек плана набора extensions.conf:

- out-provider-01 имя контекста исходящих звонков (должен совпадать с именем, указанным в поле «contex» внешнего транка в файле «sip.conf»).
   В этом контексте нужно указать логин, зарегистрированный у провайдера, и имя внешнего транка (см. файл «sip.conf»).
- in-provider-01 имя контекста входящих звонков (должен совпадать с

именем, указанным в поле «contex» внутреннего транка в файле «sip.conf»). В этом контексте нужно указать логин, зарегистрированный у Asterisk, и номер, указанный в поле «callbackextension» (см. файл «sip.conf»).

При использовании нескольких SIP-провайдеров необходимо для каждого из них создать внешний и внутренний транки, а также контексты для входящих и исходящих звонков согласно образцу. Имена транков и контекстов (т. е. все подсвеченные имена) должны быть уникальными.